## FUNKTIONER OCH DESS DERIVATOR

Vi ska börja med att använda *GeoGebra* för att studera en funktion inom ett visst intervall. Gå in på <u>www.geogebra.org</u> och välj GeoGebra Classic under rubriken Förberedd för prov.

Skapa två glidare **a** och **b** genom att:

- Klicka på verktyget , välj "Glidare" och klicka därefter någonstans i Ritområdet.
- Under fliken "Intervall", ändra Max till 10 och välj Steglängd 0.1.

OBS! Som decimalkomma används punkt!

• Lägg in ytterligare en glidare, **b**, med samma inställning.

**Tips!** Genom att peka på glidaren och hålla ned höger musknapp, kan glidaren flyttas omkring på skärmen.

- Skriv "Funktion" (i inmatningsfältet) samt välj: Funktion(Funktion, Från x-värde, Till x-värde) i rullistan.
- Skriv in  $x^3 3x^2 + 5$  som <Funktion>, a som <Från x-värde> och b som <Till x-Värde>.
- **\square** Ställ in glidarna så att funktionen får definitionsmängden  $-2 \le x \le 4$ .
- Lägg in funktionens ändpunkter genom att skriva in (a, f(a)) respektive (b, f(b)) i inmatningsfältet.
- Ta fram eventuella extrempunkter genom att klicka på 🕅 (som finns under 🍙 ) och därefter på grafen.
- 1. Använd GeoGebra för att bestämma funktionens största och minsta värde

| a) i intervallet $-2 \le x \le 4$ | Största värde: | Minsta Värde: |
|-----------------------------------|----------------|---------------|
| b) i intervallet $-2 \le x \le 1$ | Största värde: | Minsta Värde: |
| c) i intervallet $-2 < x < 1$     | Största värde: | Minsta Värde: |

2. Lös uppgifterna i uppgift 1 ovan algebraiskt.

**3.** Ange ett intervall så att funktionens största värde blir 5 och minsta värde blir 1. Lös uppgiften med hjälp av GeoGebra.

Nu ska vi studera kopplingen mellan funktioner, derivator och primitiva funktioner.

L Öppna ett nytt GeoGebra-fönster genom att

 Markera (i övre högra hörnet) och välj + Spara och börja om och därefter SPARA INTE.

A Mata in funktionen  $f(x) = -x^3 + 12x + 1$  i inmatningsfältet.

A Ni kan anpassa koordinatsystemet så att ni ser mer av grafen genom att:

- Klicka på 🕂 , välj "Flytta Ritområde" och dra det.
- **4.** Besvara följande frågor genom att studera f(x). Ni får inte derivera f(x).

Kontrollera era svar genom att mata in f'(x) i inmatningsfältet och studera derivatan.

- - Klicka på (till höger om respektive funktion) och välj "Radera"

A Mata istället in funktionen  $f(x) = x^2 + x - 2$  i inmatningsfältet.

5. Antag att denna funktion är derivata till en annan okänd funktion g(x). Besvara följande frågor genom att studera f(x). Ni ska inte ta fram en primitiv funktion till f(x).

a) För vilka x-värden har g(x) lokala maximi- eller minimipunkter?

b) För vilka *x*-värden är *g*(*x*) växande?

c) För vilka *x*-värden är *g*(*x*) avtagande? \_\_\_\_\_

▲ Kontrollera era svar genom att:

- Skriva "Integral" i inmatningsfältet samt välja: Integral(Funktion) i rullistan.
- Skriv in f som funktion.